#### **BREVE GUIDA PER AGGIORNARE L'ISEE DAL PORTALE GENITORE**

### Entra in anagrafica e clicca utente

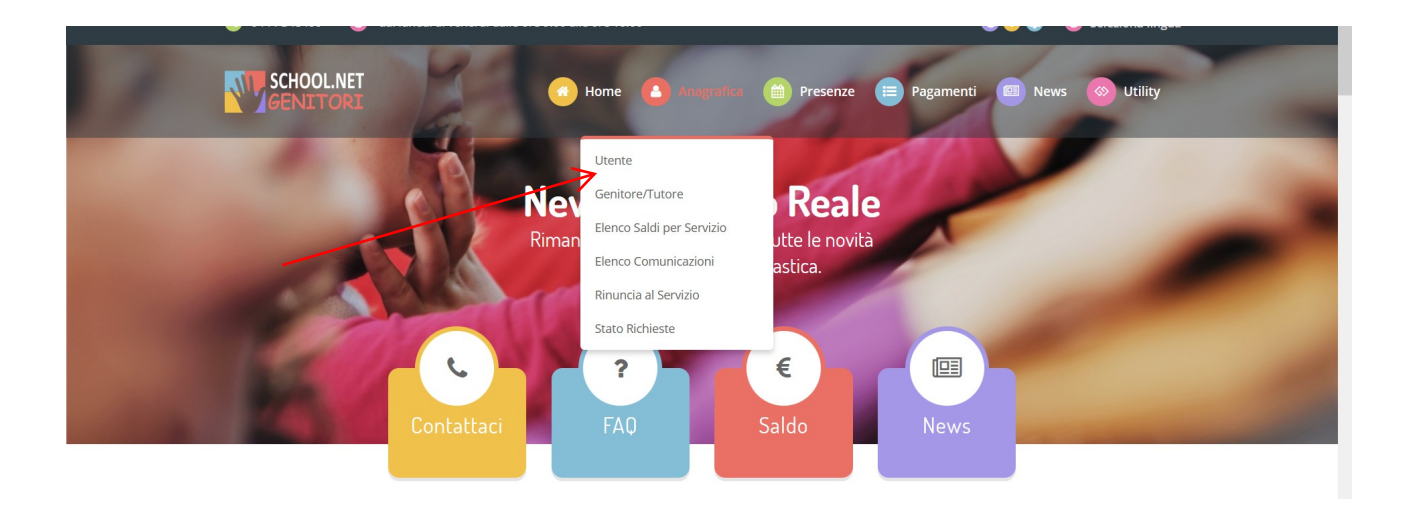

# Clicca dati pagamento

|                  |                                                                  | Sectiona ingaa .                                                                                                    |
|------------------|------------------------------------------------------------------|----------------------------------------------------------------------------------------------------|
|                  | Home   Anagrafica                                                | Image: Second second second |
| UTENTE           | Anagrafica<br>Home > Dati Utente<br>DATI PAGAMENTO COMUNICAZIONI | SCUOLA/CLASSE                                                                                                    |
|                  |                                                                  |                                                                                                    |
| Codice:<br>14384 |                                                                  |                                                                                                    |
| Codice Fiscale:  |                                                                  |                                                                                                    |

#### Clicca modifica

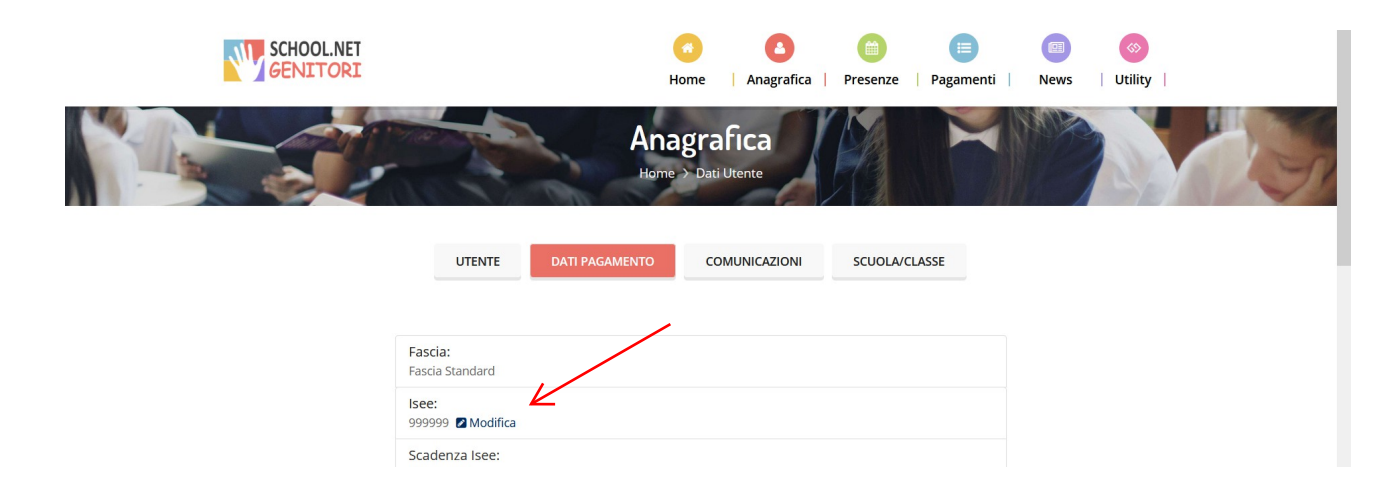

### Inserisci: - il valore ISEE la data di scadenza dell'ISEE

—

## Clicca conferma

| Invia Richiesta Modifica Dati ISEE<br>Home > Invia Richiesta Modifica dati ISEE |                                                                                                    |  |  |
|---------------------------------------------------------------------------------|----------------------------------------------------------------------------------------------------|--|--|
|                                                                                 | • Invia Richiesta Modifica Dati ISEE •                                                                                                    |  |  |
| >                                                                               | In questa sezione è possibile inviare una richiesta per modificare i dati ISEE dell'utente. Lasciare tutti i campi vuoti per non dichiare alcun dato. ISEE: Scadenza ISEE: 31/12/2024 Obbligatorio E' obbligatorio allegare un file a scelta. Formati accettati: pdf, jpg, png. Stoglia Nessun file selezionato. |  |  |
| 1                                                                               |                                                                                                    |  |  |
|                                                                                 | $\bigwedge$                                                                                                    |  |  |

Il sistema comunica con la banda verde se la richiesta è stata inviata con successo. Ti arriverà una notifica anche nella mail.

| Home > Invia Richiesta Modifica dati ISEE |                                                                                                    |  |
|-------------------------------------------|----------------------------------------------------------------------------------------------------|--|
| >                                         | In questa sezione è possibile inviare una richiesta per modificare i dati ISEE dell'utente. Lasciare tutti i campi vuoti per non dichiare alcun dato.<br>Ottimo! Inviata richiesta per modificare il reddito Isee. Allegato caricato correttamente. Osserva lo stato della richiesta nella sezione dedicata. Attualmente verranno visualizzati ancora i valori precedenti. Verranno aggiornati solamente dopo che la richiesta verrà accettata. |  |
|                                           | ISEE: Scadenza ISEE:<br>1230,00 Scadenza ISEE: 31/12/2024                                                                                                    |  |
|                                           | Obbligatorio! E' obbligatorio allegare un file a scelta. Formati accettati: pdf, jpg, png.                                                                                                    |  |

Per verificare lo stato della richiesta (accettata, rifiutata dal Comune)

#### Vai in anagrafica Stato richieste

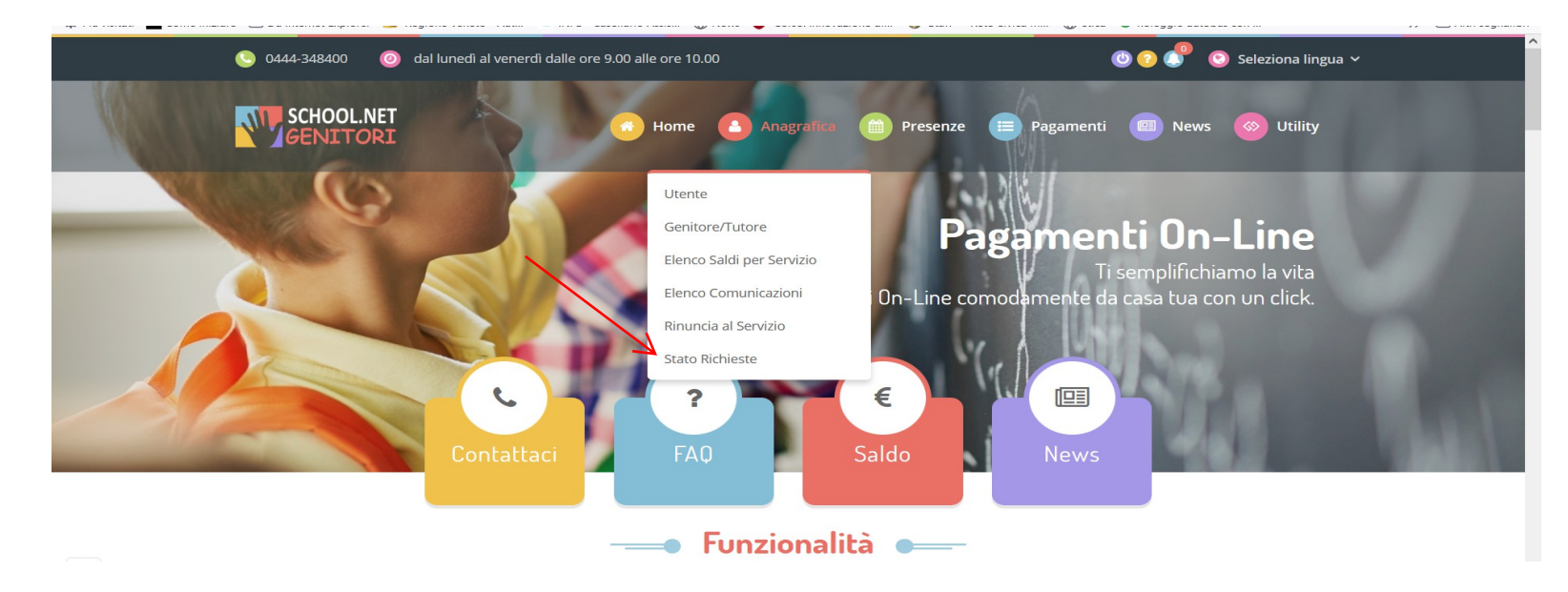

22/06/2022 00.25.24

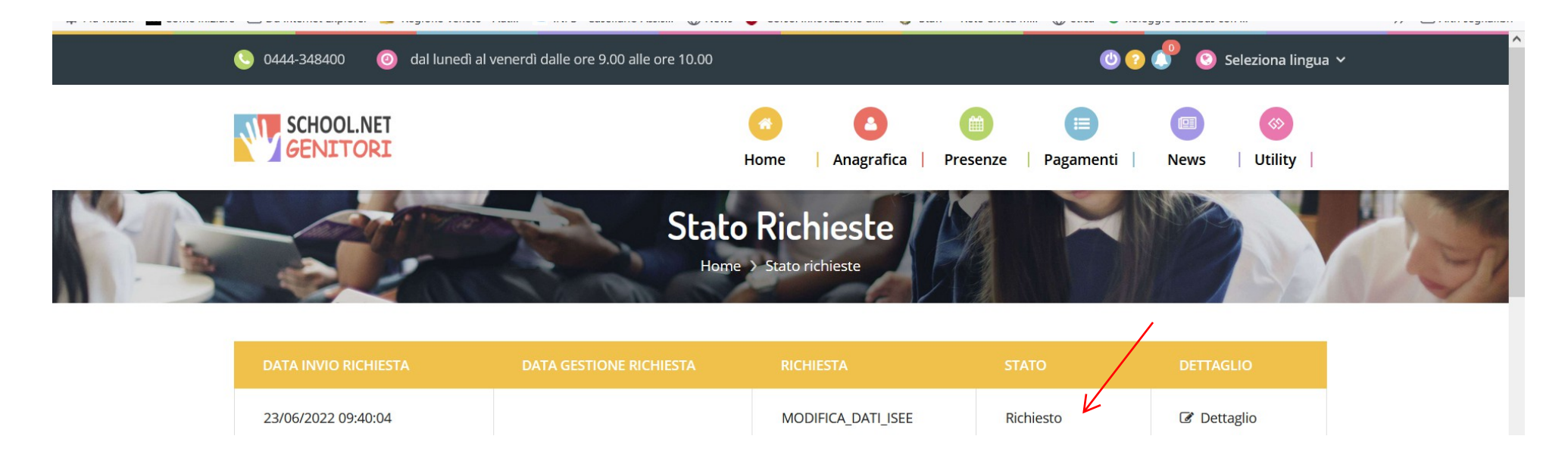

Quando il Comune avrà valutato la domanda, rilascerà una notifica: nell'esempio la domanda è stata accetta

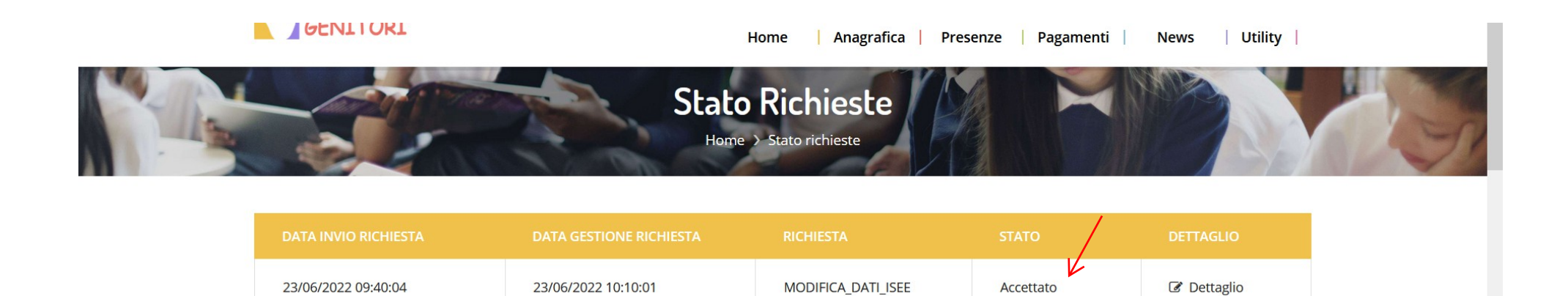

MODIFICA DATI ICEE

Dichieste

Dottaglia